|                               |   |                       |                                                                                                    | DİKKAT EDİLMESİ GEREKEN HUSUSLAR:                                                                                                    |  |  |  |  |
|-------------------------------|---|-----------------------|----------------------------------------------------------------------------------------------------|----------------------------------------------------------------------------------------------------|--|--|--|--|
| YENI DERS GIRIŞİ              | 1 | 28.06.2021-14.07.2021 |                                                                                                    | Yeni Ders Girişlerinin Bologna. Karatekin.edu.tr Web adresinde<br>( <u>https://krtknadmn.karatekin.edu.tr/files/bologna/2021/Mar/BolognaKlavuz/</u><br><u>ProgramveDersBilgiPaketiHaz%C4%B1rlamaK%C4%B1lavuzuREV-IV-01032021</u><br>Enstitü Anabilim Dallarında SEÇMELİ/ZORUNLU yeni derslerin AKTS değerine (<br><b>Sanatlar Enstitüsü için 7 AKTS, Sosyal Bilimler Enstitüsü için 8-10 AKTS</b> ) dikka                                                                                                    |  |  |  |  |
|                               |   |                       | Yeni ders girişlerinin yapılması                                                                                                    | Enstitü Anabilim Dallarında 2020-2021 BAHAR döneminden ÖNCE ONAYLANM<br>DANIŞMANLIK, DÖNEM PROJESİ derslerinin İSİM, KOD, TEORİ+UYGULAMA ta<br>https://krtknadmn.karatekin.edu.tr/files/bologna/2021%20-%204%20-%20To<br>adresindeki BEK Komisyon Kararı (10.02.2021-Sayı 2020/4)'na uygun şekilde ya<br>Enstitü Anabilim Dallarında 2020-2021 BAHAR döneminden SONRA ONAYLAN<br>DANIŞMANLIK, DÖNEM PROJESİ derslerinin İSİM, KOD, TEORİ+UYGULAMA ve<br>https://krtknadmn.karatekin.edu.tr/files/bologna/2021%20-%204%20-%20To<br>adresindeki BEK Komisyon Kararı (10.02.2021-Sayı 2020/4)'na uygun şekilde ya |  |  |  |  |
|                               | 2 | 26.07.2021            | Yeni ders önerilerinin, Ilgili Bölüm /AnabilimDalı<br>Başkanı tarafindan onaylanması                                                                                                    | Derslerin Adı, Kodu, AKTS, Yılı, Yarıyılı, Statüsü (Seçmeli/Zorunlu), Havuz (Üniv<br>kararına istinaden yapılması,<br>Programa ders ekleme işlemlerinde her dönemin <b>30 AKTS</b> olarak planlanması,<br>Ders kapatma/Müfredattan kaldırma işlemlerinin ders ile ilgili tüm işlemler bit<br>yapılması (dönem sonu notu bütünleme veya yazokulu),                                                                                                    |  |  |  |  |
|                               | 3 | 27 - 30.07.2021       | Enstitü/Fakülte/MYO ders ekleme onaylarının birim<br>yetkilisi tarafından verilmesi.                                                                                                    | Derslerin Adı, Kodu, AKTS, Yılı, Yarıyılı, Statüsü (Seçmeli/Zorunlu), Havuz (Üniv<br>kararına istinaden yapılması,<br>Programa ders ekleme işlemlerinde her dönemin <b>30 AKTS</b> olarak planlanması,                                                                                                    |  |  |  |  |
|                               | 4 | 02 – 06.08.2021       | Enstitü/Fakülte/MYO Bologna Temsilcisinin (BEK<br>Üyeleri) müfredata eklenen dersin bilgi paketi<br>onaylarinin verilmesi.                                                                                             | Ders Bilgi paketlerinin Bologna. Karatekin.edu.tr Web adresinde yer alan PROC<br>KILAVUZU na uygun olmasının sağlanması,                                                                                                    |  |  |  |  |
|                               | 5 | 09 – 13.08.2021       | BEK Başkan YRD'ları tarafindan, onaya düşen derslerin incelenmesi, düzeltmelerin yaptırılması ve onaylanması                                                                                                    | Ders Bilgi paketlerinin Bologna. Karatekin.edu.tr Web adresinde yer alan PROC<br>KILAVUZU na uygun olmasının sağlanması,                                                                                                    |  |  |  |  |
|                               | 6 | 16 - 20.08.2021       | Senato Onayının Verilmesi                                                                                                    |                                                                                                    |  |  |  |  |
| MEVCUT DESRLERDE<br>GÜNCELLME | 1 | 7-15.10.2021          | 2021-2022 Güz döneminde açılacak derslerin güncellenmesi                                                                                                    | Ders Bilgi paketlerinin Bologna. Karatekin.edu.tr Web adresinde yer alan PROC<br>KILAVUZU na uygun olmasının sağlanması,                                                                                                    |  |  |  |  |
|                               | 2 | 15.10.2021            | Güncellenen derslerin Bölüm Başkanı/AnabilimDalı<br>Başkanları tarafından onaylanması                                                                                                    | Ders Bilgi paketlerinin Bologna. Karatekin.edu.tr Web adresinde yer alan PROC<br>KILAVUZU na uygun olmasının sağlanması,                                                                                                    |  |  |  |  |
|                               | 3 | 22-26.10.2021         | Güncellenen derslerin, not girişlerinin Bologna Bilgi<br>Sistemi tarafından Otomatik olarak oluşturlup<br>oluşturulmadığının UBİS/not girişi sekmesinden <b>DERS</b><br><b>SORUMLULARI</b> tarafından kontrol edilmesi | Sınav not girişi sağlanamayan dersler için BEK Başkanlığına mail atılması gerek                                                                                                    |  |  |  |  |

<u>/BOLOGNA-</u> 1<u>.pdf</u> )yer alan Kılavuza uygun olarak oluşturulması,

(Fen ve Sağlık Bilimleri Enstitüleri için 6 AKTS, Güzel at edilmesi,

MIŞ programlardaki SEMİNER, ETİK, TEZ, tanımlamalarının oplant%C4%B1%20Tutana%C4%9F%C4%B1.pdf yapılması,

NMIŞ programlardaki SEMİNER, ETİK, TEZ, ve AKTS tanımlamalarının oplant%C4%B1%20Tutana%C4%9F%C4%B1.pdf yapılması,

versite / Fakülte ) açılma durumlarının Bölüm Kurul

ttikten sonra **EK1**'deki aşamalar takip edilerek

versite / Fakülte ) açılma durumlarının Bölüm Kurul

GRAM VE DERS BİLGİ PAKETLERİ HAZIRLAMA

GRAM VE DERS BİLGİ PAKETLERİ HAZIRLAMA

GRAM VE DERS BİLGİ PAKETLERİ HAZIRLAMA

GRAM VE DERS BİLGİ PAKETLERİ HAZIRLAMA

mektedir.

## EK1: MÜFREDATA ESKİ DERS YERİNE YENİ DERS EKLENMESİ DURUMUNDA YAPILMASI GEREKENLER

BEK Komisyonu tarafından 10.02.2021 tarihinde yapılan toplantıda alınan kararlardan bir tanesi olan Yüksek Lisans programlarının tamamında;

- 501 kodlu derslerin "Bilimsel Araştırma ve Yayın Etiği" olması ve doktora programı kapsamında bu dersi almayan öğrencilerin Yüksek Lisansa tanımlanmış olan 501 kodlu dersi alması gerekmektedir.
- 700 kodlu olan "Uzmanlık Alan dersi" de yüksek lisans ve doktora programı tarafından ortak kullanılacak olup bölümler gerekli düzenlemeleri yapmakla mesuldür.

Bu düzeltmelerin yapılmasına ilişkin yol haritası aşağıdaki gibi olmalıdır:

a) Mevcut dersiniz 501 kodunda yer almasına rağmen ismi "Bilimsel Araştırma ve Yayın Etiği" değil ise; yeni ders tanımlamanıza gerek yoktur. Sadece isim değişikliği yapabilirsiniz. **ÖNEMLİ:** Ama doktora programına da tanımlayacaksanız mutlaka aşağıda yer alan b.1-b.6 işlemlerini yapmanız gerekmektedir.

b)Bölümünüzde 501 kodunda bahsi geçen ders yerine başka bir SEÇMELİ/ZORUNLU ders varsa yapılacaklar;

b.1. 501 kodu ile yeni bir "Bilimsel Araştırma ve Yayın Etiği" dersi sistemden "ders ekleme" sekmesinden müfredata tanımlanır. (ÖNEMLİ: Yeni açılacak bölümler için bu dersin AKTS değeri "6" olarak belirlenmiştir. Halihazırda devam eden bölümlerde çok büyük bir uyumsuzluk olmadığı taktirde eski AKTS değeri ile devam edilmesinde sakınca yoktur)

b.2.)Tanımlama yapılırken Yüksek Lisans ile birlikte doktora da seçilmeli ama doktora seçmeli olarak tanımlanmalıdır. Bölüm dışı tanımlamaları yazan yerde, hem yüksek lisans hem de doktora programınız eğer varsa tezsiz programınız da yer almalıdır.

| • Not İşlemleri 👻      | Ders Yzdr                                                                                                    |   |
|------------------------|----------------------------------------------------------------------------------------------------|---|
| Ders Listeleri 👻       |                                                                                                    |   |
| Ders Ekleme            | Ders Bigl. Ön Koşul Eşdğırlik                                                                                                    |   |
| Sinav Programi         |                                                                                                    | 2 |
| PUKO                   | Uyarı : Eu Dersi almış öğrenciler bulunmaktadır.Ders bilgilerininn bazılarını(akts,hds vb.)<br>düzenleyemeceksiniz eğer ders bilgilerini değiştirmek istiyorsanız bu dersi müfredattan kaldırmanız ve<br>yeni ders ekleyerek eski derse eşdeğeri varsa tanımlamanız gerekmektedir. |   |
| PUKO Görüntüleme       |                                                                                                    |   |
| Bölüm Bşk. İşlemleri 👻 | Sistem Kodu : 83131001                                                                                                    |   |
| Haf.Ders Prog. Düzen.  | Ders Kodu : SKY501 örn :CEL126                                                                                                    |   |
| Birim Yetkilisi İşl. 🗸 | Ders Adi : Bilimsel Araştırma Yöntemleri ve Yayın Etiği                                                                                                    |   |
| Öğr. Gör. Ders Prog.   |                                                                                                    |   |
| Haf. Ders Programi     | Ing Ders Adi : Scientific Research Methods and Publication Ethics                                                                                                    |   |
| Ders Programım         | Dersin Dili : Türkçe 🗸                                                                                                    |   |
| Danışman İşlemleri     | Statu                                                                                                    |   |
| Mesajlarim             | Zoruniu Ders                                                                                                    |   |
| Onay Bekleyen İşlm.    |                                                                                                    |   |
| Bologna Bilgi Sistemi  | SOSYAL BİLİMLER ENSTİTÜSÜ-SİYASET BİLİMİ VE KAMU YÖNETİMİYÜKSEK LİSANS / TEZSİZ) (IL ÖĞRETİM)                                                                                                    |   |
| Staj Başvuru İşlemleri | SOSVAL BILIMLER ENSTITÜSÜ-SİYASET BILIMİ VE KAMU YÖNETİMİ(YÜKSEK LİSANS / TEZSİZ) (II. ÖĞRETİM)-1.Sınıf -<br>Güz-Zorunlu                                                                                                    |   |
| Başvuru İşlemleri 🔹    | A Users Deze Rălâm Des Teamlame Islami 21.01.2010 ile 21/12/2020 techled gegende - side De techle dese de X                                                                                                    |   |

b.3) Yeni açılan "Bilimsel Araştırma ve Yayın Etiği" dersi bölüm müfredat sekmesinden bulunarak sağ tarafta yer alan düzenle düğmesine basılır. Açılan sayfada "Eşdeğerlik" sekmesine tıklanır. Açılan sayfadan ekle düğmesine basılır. Gelen ekrandan ilgili enstitü ve bölüm sırası ile seçilerek mevcut bölümün daha önce açmış olduğu Bilimsel Araştırma derslerinin tamamı (kaç tane olursa olsun) seçilerek kaydet tuşuna basılır. Ama her seferinde sadece bir ders seçilebilir. Eşdeğerlik yapılacak her ders için aynı işlem baştan tekrarlanmalıdır.

| Ünivers                                                                                                    | site B<br>S.karatekin.ed | ilgi Sis                     | stemi          | ç ç    |        |              | Dok         | tor Öğretim Üye | esi HEDİYE ŞİRİN AK 🕇 |
|----------------------------------------------------------------------------------------------------|--------------------------|------------------------------|----------------|--------|--------|--------------|-------------|-----------------|-----------------------|
| Akt. Öğr/Yy: 2020-2021/BAHAR                                                                                                    | İşlem Yapıla             | n Bölüm: <mark>Siyase</mark> | t Bilimi ve Ka | ımu Yö | onetim | ii(Yüks      | ek Lisans   | / Tezli)        | Bölümü Değiştir       |
| Uzaktan Eğitim -ALMS     Müfredata Ders Ekleme işlemleri 10.02.2021 00:00:00 - 10.03.2021 00:00:00 yapılabilir.     Uzaktan Eğitim -KLMS     Bölümünüzün müfredatını ve bölümünüze servis edilen dersleri aşağıda görebilirsiniz. |                          |                              |                |        |        |              |             |                 |                       |
| 🔗 Not İşlemleri 🗸 🗸                                                                                                    |                          |                              |                |        |        |              |             |                 |                       |
| 💄 Ders Listeleri 🗸 👻                                                                                                    | 1.YARIYIL D              | DERS PLANI                   |                |        |        |              |             |                 |                       |
| Ders Ekleme                                                                                                    | Sistem<br>Kodu           | Ders Adı                     | Ders<br>Kod    | Statu  | Akts   | Teo /<br>Uyg | Aktif/Pasif | Senato<br>Durum | Dizenle               |

| 👚 Ders Programım                         | Sistem<br>Kodu | Ders Adı                        | Ders<br>Kod | Statu | Akts | Teo /<br>Uyg | Aktif/Pasif | Senato<br>Durum | Düzenle   |
|------------------------------------------|----------------|---------------------------------|-------------|-------|------|--------------|-------------|-----------------|-----------|
| 2.YARIYIL DERS PLANI  Haf. Ders Programi |                |                                 |             |       |      |              |             |                 |           |
| 🚔 Öğr. Gör. Ders Prog.                   |                |                                 |             |       |      |              |             |                 |           |
| 💄 Birim Yetkilisi İşl. 👻                 | 83131073       | Uzmanlık Alan Dersi             | SKY700      | z     | 6    | 8+0          | Aktif       | Onaylandı       | Düzenle   |
| 👫 Haf.Ders Prog. Düzen.                  |                | Yöntemleri ve Yayın<br>Etiği    |             |       |      |              |             |                 | Dalonio   |
| 💄 Bölüm Bşk. İşlemleri 👻                 | 83131001       | Bilimsel Araştırma              | SKY501      | z     | 6    | 3+0          | Aktif       | Onaylandı       | Düzenle   |
| PUKO Görüntüleme                         | 83131072       | Seminer                         | SKY500      | z     | 6    | 0+3          | Aktif       | Onaylandı       | L'üze ile |
| 🚖 РИКО                                   | 83151054       | Graduate Counseling<br>(Thesis) | POL999      | Ζ     | 0    | 0+20         | Aktif       | Onaylandı       | ረ         |
| T Sinavi rogram                          |                |                                 |             | _     |      |              |             |                 |           |

| γ Not İşlemleri 🗸 👻                                                  | Ders Yzdr                                   |                                                                                                    |  |  |  |  |  |  |
|----------------------------------------------------------------------|---------------------------------------------|----------------------------------------------------------------------------------------------------|--|--|--|--|--|--|
| Ders Listeleri 👻                                                     |                                             |                                                                                                    |  |  |  |  |  |  |
| Ders Ekleme                                                          | Ders Bigl.                                  | Ön Koşul Eşdğrlik                                                                                                    |  |  |  |  |  |  |
| Sınav Programı                                                       |                                             |                                                                                                    |  |  |  |  |  |  |
| PUKO                                                                 | düzenley<br>yeni der                        | Bu Dersi almış Görencile Nulunmaktadır.Ders bilgilerinin bazılarını (akts, hös vb.)<br>yemeceksiniz eyri dersreyilerini değiştirmek istiyorsanız bu dersi müfredattan kaldırmanız ve<br>s ekleyerek eski derse şdeğeri varsa tanımlamanız gerekmektedir.                                                                                                    |  |  |  |  |  |  |
| PUKO Görüntüleme                                                     |                                             |                                                                                                    |  |  |  |  |  |  |
| 📕 Bölüm Bşk. İşlemleri 🔍                                             | Sistem Kodu                                 | : 8313100                                                                                                    |  |  |  |  |  |  |
| Haf.Ders Prog. Düzen.                                                | Ders Kodu                                   | SKY501 om :CEL126                                                                                                    |  |  |  |  |  |  |
| Birim Yetkilisi İşl. 🔹                                               | Ders Adi                                    | : Bilimsel Araştırma Yöntemleri ve Yayın Etiği                                                                                                    |  |  |  |  |  |  |
| <ul> <li>Oğr. Gör. Ders Prog.</li> <li>Haf. Ders Programı</li> </ul> | İng Ders Adı                                | : Scientific Research Methods and Publication Ethics                                                                                                    |  |  |  |  |  |  |
| Ders Programim                                                       | Dersin Dili                                 | : Türkçe v                                                                                                    |  |  |  |  |  |  |
| 🚽 Danışman İşlemleri                                                 |                                             |                                                                                                    |  |  |  |  |  |  |
| 🚽 Mesajlarim                                                         | Statu                                       | Zorunlu Ders  Zorunlu Ders  Control Control Co |  |  |  |  |  |  |
| 🕻 Onay Bekleyen İşlm.                                                | BÖLÜM DISLT                                 |                                                                                                    |  |  |  |  |  |  |
| ■ Bologna Bilgi Sistemi<br>◀ Staj Başvuru İşlemleri                  | SOSYAL BİLİM<br>SOSYAL BİLİM<br>Güz-Zorunlu | ILER ENSTİTÜSÜ-SİYASET BİLİMİ VE KAMU YÖNETİMİ(YÜKSEK LİSANS / TEZSİZ) (II. ÖĞRETİM)<br>ILER ENSTİTÜSÜ-SİYASET BİLİMİ VE KAMU YÖNETİMİ(YÜKSEK LİSANS / TEZSİZ) (II. ÖĞRETİM)-1.Sınıf -                                                                                                    |  |  |  |  |  |  |
| Başvuru İşlemleri 👻                                                  | A llyan                                     | Dare Rakim Duri Tanimlama ialami 21.01.2010 ila 21/12/2020 tadhlari arasında asıktır.Bu tarihlar durinda 🛛 🗙                                                                                                    |  |  |  |  |  |  |
| Ders Listeleri                                                       |                                             |                                                                                                    |  |  |  |  |  |  |
| Ders Ekleme                                                          | Ders E                                      | igi. Ön Koşul Eşdğılik                                                                                                    |  |  |  |  |  |  |
| Sinay Programi                                                       | Fakül                                       | re : SOSYAL BİLİMLER ENSTİTÜSÜ                                                                                                    |  |  |  |  |  |  |
|                                                                      | Bölün                                       | Bölüm : Siyaset Bilimi ve Kamu Yönetimi(Yüksek Lis 🔻                                                                                                    |  |  |  |  |  |  |
|                                                                      | Eş De                                       | Eş Değer Seçiniz                                                                                                    |  |  |  |  |  |  |
| Bölüm Bsk (slemlari                                                  | -                                           |                                                                                                    |  |  |  |  |  |  |
|                                                                      |                                             | Kaydet İptal                                                                                                    |  |  |  |  |  |  |
| org. Düzer                                                           | n.<br>Ekle                                  |                                                                                                    |  |  |  |  |  |  |
| Birim Yetkilisi İşl.                                                 | Eşede                                       | -<br>iğer Ders Bulunamadı                                                                                                    |  |  |  |  |  |  |
| 💣 Öğr. Gör. Ders Prog.                                               |                                             |                                                                                                    |  |  |  |  |  |  |

b.4) Eşdeğerlik işlemi tamamlandıktan sonra eski "Bilimsel Araştırma" dersi silinebilir. Yine bölüm müfredat sekmesinden silinecek ders bulunarak sağ tarafta yer alan düzenleme düğmesine basılır. En altta yer alan "Bu dersi müfredattan kaldır" düğmesine basılır. Bu şekilde ders silinmiş olur. (ÖNEMLİ: Eğer eşdeğerlik yapılmadan ders kaldırma işlemi yapılırsa ders öğrencilerin transkriptinden düşecektir.)

| Aktif/Pasif |   | (Ders pasif ise öğrenci derse kayıt yapamaz.Tüm dönemlerde ders aktif/pasif hale gelir.<br>dahil) |
|-------------|---|---------------------------------------------------------------------------------------------------|
| Havuz       | : | Fakülte (MYO)                                                                                     |
| Ders Türü   | : | Seçiniz 🗸                                                                                         |
|             |   | Kaydet İptal Bu Dersi Müfredattan Kaldır                                                          |
|             |   | Dersin Bologna Bilgilerini Girmek İçin Tıklayınız.                                                |

b.5) 501 kodunda yer alan diğer ders istenilen başka bir kodla tekrar açılır. (Ders ekleme sekmesi kullanılarak.) Eski ders yeni açılan ders ile eşdeğerliği tanımlandıktan sonra 501 kodunda yer alan ders silinir.

b.6.) Mevcut dersiniz 501 kodunda yer almasına rağmen ismi "Bilimsel Araştırma ve Yayın Etiği" değil ise; yeni ders tanımlamanıza gerek yoktur. Sadece isim değişikliği yapabilirsiniz. **ÖNEMLİ:** Ama doktora programına da tanımlayacaksanız mutlaka yukarıda yer alan işlemleri yapmanız gerekmektedir.

c) 700 kodlu "Uzmanlık Alan Dersi" hem yüksek lisans hem doktoraya ortak tanımlanacağı için, doktora programı olan bölümlerde bu işlem yapılmamışsa bu dersi yeniden oluşturup, eşdeğerliğini yaptıktan sonra eskisini silmek zorundadırlar.

ÖNEMLİ: Bu anlatılanların daha iyi anlaşılabilmesi adına bütünleme not girişleri bittikten sonra işlemlerle ilgili kısa videolar çekilerek web sitesine yüklenecektir.